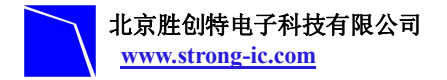

# STE-LPC1115 使用说明书

#### 目录

| <u> </u> | 概述2                 |
|----------|---------------------|
| <u> </u> | 芯片功能2               |
| 三.       | 使用入门2               |
| 1.       | 电源2                 |
| 2.       | 连接2                 |
| 3.       | 硬件原理:               |
| 4.       | 注意事项:               |
| 5.       | 硬件跳线及接口功能介绍3        |
| 6.S      | TE-LPC1115 硬件外设介绍4  |
| 7.       | STE-LPC1115 开发板结构图5 |
| 8.       | 串口5                 |
| 四.       | MDK 介绍6             |

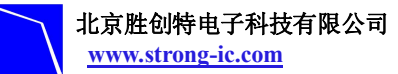

NXP 半导体专业推广商

## 一. 概述

STE-LPC1115 是北京胜创特电子推出的一款基于 NXP(恩智普半导体)LPC1100XL 系列(Cortex-M0 内核)MCU的开发板。该板简单、实用,是一个用于应用开发的高效平 台,也是学习者的最佳选择。

#### 二. 芯片功能

LPC1115 是 ARM-M0 核,最高主频 50MHZ, 片上 flash 为 64KB, 片上 RAM 为 8KB。

接口方面: 1个 UART (支持 RS485 功能), 1个 I2C Fast+接口 (最高速率达 1Mbit/s), 1 个 SSP 接口 (支持 SPI 总线), 8 路 10 位精度的 ADC 采样通道。

定时器方面: 4 个普通定时器(2 个 32 位定时器、2 个 16 位定时器)具有匹配、捕获和 PWM 功能,具有看门狗功能,有 tick 定时器功能。

下载方式: JTAG/SWD 下载, UART 的 ISP 下载,编程器下载。

封装: LQFP48。

与 LPC1114 相比,存在的亮点:

1. 通过 IAP 命令,能够按页进行擦出,页大小为 256 字节。

2. 32 位定时器和 16 位定时器各增加了一路 CAP 捕获通道。

## 三. 使用入门

#### 1. 电源

STE-LPC11C00开发板提供 USB 供电和 DC 电源接口两种供电方式。

- 通过电脑主板上 USB Device 端口向开发板主板供电,供电电流小于 500mA。
- 使用 DC 接口供电需要保证输入电源为 7VDC~12VDC。
- •通过 POWER 接口供电,接口为上"正"下"负"。
- •禁止同时使用 USB 电源接口、DC 电源接口、POWER 接口供电。

#### 2. 连接

把套件内相关配件进行连接:

• PC 机, 推荐配置: Pentium4 2.0Ghz 以上的 CPU, 512M 内存, 两个 USB 接口, 1个 COM 接口, Windows XP 操作系统, 建议安装 KEIL 集成开发环境, 如 uvision4.12

•把 STE-LPC1115 开发板通过串口线将板上 COM (P8) 接口与 PC 主机 COM 接口相 连,用于信息的显示和输入和 UART-ISP 烧写;若有 JTAG 仿真器,通过核心板上 JTAG 接

ADD: 北京市海淀区中关村大街 32 号新中发电子市场 5007 室

TEL: 010-82675858 FAX: 010-82638586

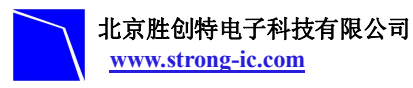

口连接,可进行应用程序的调试和开发。

• 最后使用 miniUSB 线连接 PC 主机 USB 接口与开发板 miniUSB 接口(P2),用于 USB 供电; USB 端口供电正常时,开发板上的 Power5V (D16) 和 Power3.3V (D17) 指示灯亮。

#### 3. 硬件原理:

请参见 STE-LPC1115 原理图.pdf

#### 4. 注意事项:

• 如果串口无输出,请检查串口设置是否正确

•不能在开发板带电情况下插/拨器件,否则可能会损坏器件和开发板,插拨器件前应将开发板断电。

#### 5. 硬件跳线及接口功能介绍

| 名称          | 功能                |
|-------------|-------------------|
| POWER       | 可外接 5VDC~12VDC 电源 |
| P1          | 5VDC~12VDC 电源接口   |
| P2          | miniUSB 5V 电源接口   |
| P3、P4、P5、P6 | 为MCU引脚的扩展接口       |
| P8          | UART 接口 RS-232 标准 |
| ISP         | ISP 功能使能跳线        |
| RST         | Reset 使能跳线        |
| JTAG PORT   | JTAG 调试接口, SWD 模式 |
| SWD PORT    | SWD 接口            |
| ADO         | AD 信号源使能跳线        |
| AD1         | AD 信号源使能跳线        |
| AD2         | AD 信号源使能跳线        |
| INT0        | 中断按键使能跳线          |
| INT1        | 中断按键使能跳线          |
| INT2        | 中断按键使能跳线          |
| INT3        | 中断按键使能跳线          |
| WAKEUP      | WAKEUP 按键使能跳线     |
| S1、S2、S3、S4 | 按键                |
| S5          | WakeUp 按键         |
| S6          | Reset 按键          |

ADD: 北京市海淀区中关村大街 32 号新中发电子市场 5007 室 TEL: 010-82675858 FAX: 010-82638586

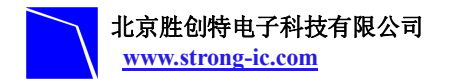

## 6.STE-LPC1115 硬件外设介绍

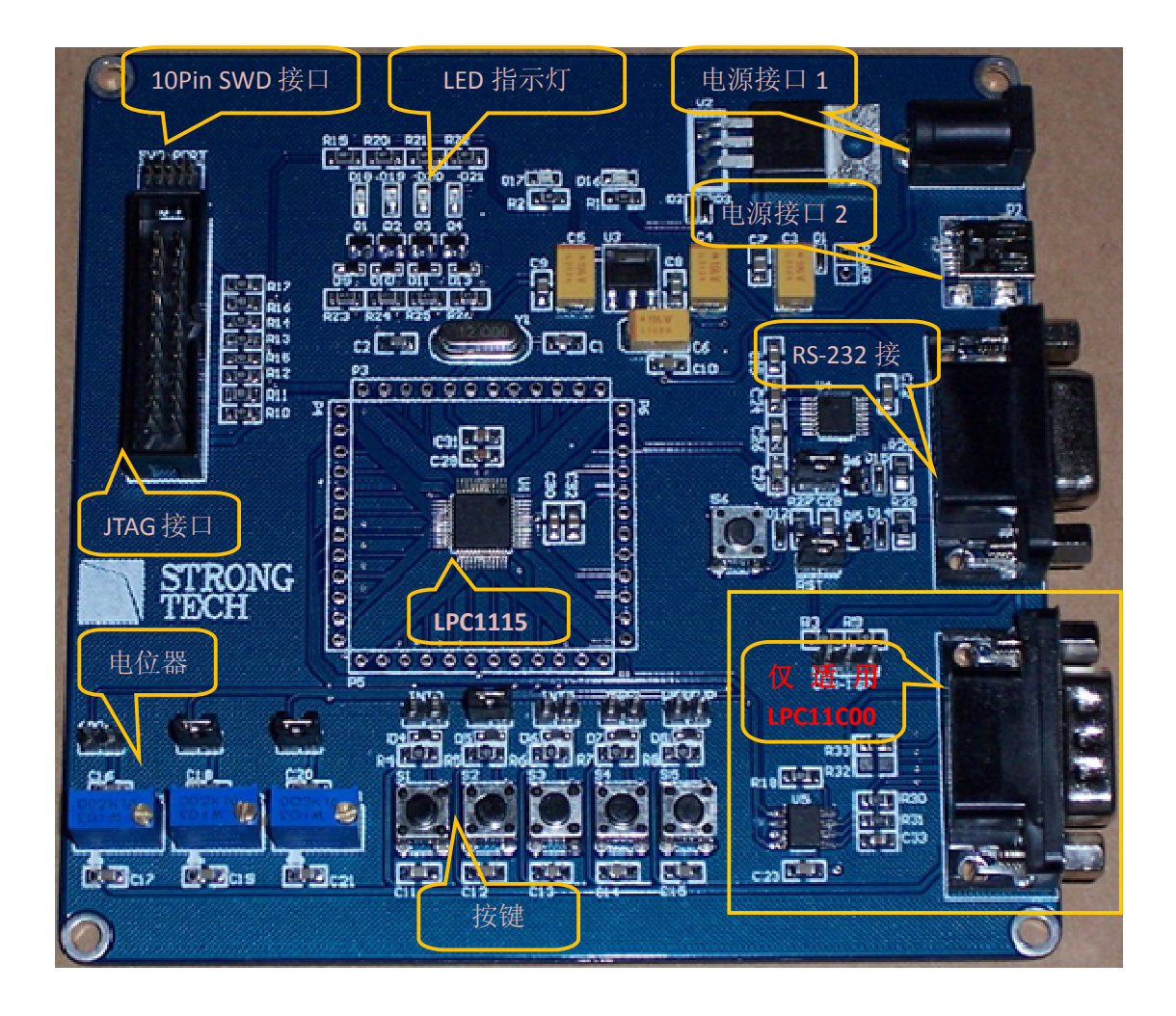

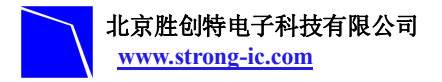

## 7. STE-LPC1115 开发板结构图

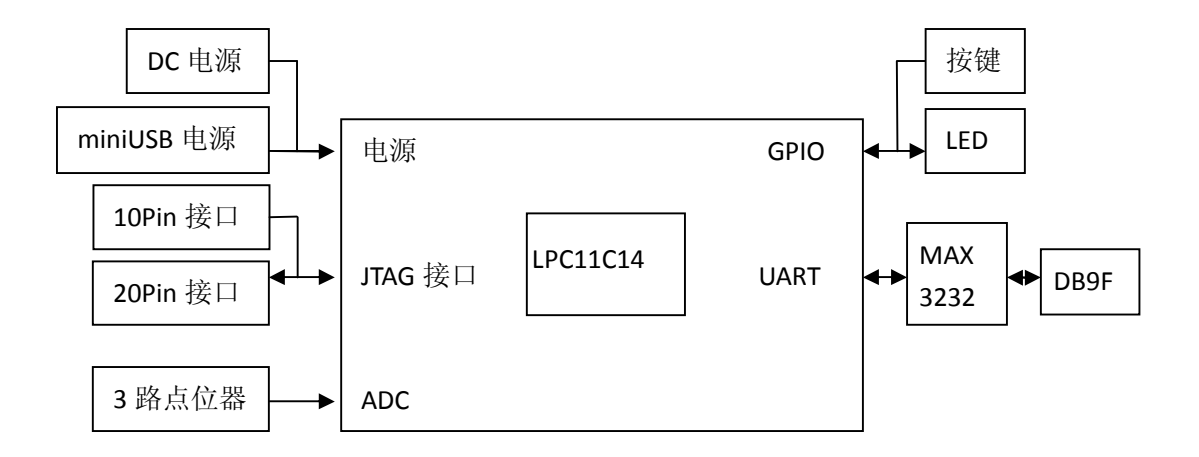

## 8. 串口

STE-LPC1115 开发板引出了 UART。串口通过 MAX3232 连接到 DB9F 连接头。支持 RTS/CTS 握手信号。

UARTO RS232 DB9 母连接头信号定义:

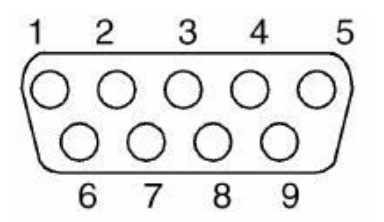

| 引脚号 | 功能描述      | 引脚号 | 功能描述    |
|-----|-----------|-----|---------|
| 1   | N/A       | 6   | N/A     |
| 2   | UARTO_TXD | 7   | ISP-Pin |
| 3   | UARTO_RXD | 8   | N/A     |
| 4   | RST       | 9   | N/A     |
| 5   | GND       |     |         |

ADD: 北京市海淀区中关村大街 32 号新中发电子市场 5007 室 TEL: 010-82675858 FAX: 010-82638586

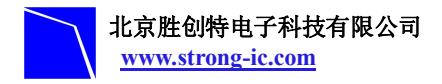

## 四. MDK 介绍

RealView MDK 开发套件是 Keil 公司目前最新推出的针对 ARM MCU 嵌入式处理器的软件 开发工具。RealView MDK 集成了业内最领先的技术,包括 μ Vision4 集成开发环境与 RealView 编译器。支持 ARM7、ARM9 和最新的 Cortex-M3 核处理器,自动配置启动代码, 集成 Flash 烧写模块,强大的 Simulation 设备模拟,性能分析等功能。

MDK 软件可以从 STE-LPC1115 评估板配套光盘获取,或者从 Keil 网站 www.keil.com 中下载最新版本。双击安装文件 setup.exe,出现如下的安装界面,根据界面安装向导的提示,完成 Keil u Vision4 的安装。以 MDK4.10 为例(推荐安装 MDK4.12)

| Setup MDK-ARM V4.10                                                                                    |                                              |
|----------------------------------------------------------------------------------------------------|----------------------------------------------|
| Welcome to Keil µ Vision<br>Release 2/2010                                                             | <b>KEIL</b> ™<br>An ARM <sup>®</sup> Company |
| This SETUP program installs:                                                                           |                                              |
| MDK-ARM V4.10                                                                                          |                                              |
| This SETUP program may be used to update a previo<br>However, you should make a backup copy before pro | ous product installation.<br>oceeding.       |
| It is recommended that you exit all Windows programs                                                   | s before continuing with SETUP.              |
| Follow the instructions to complete the product installa                                               | ation.                                       |
|                                                                                                    |                                              |
| — Keil µVision4 Setup                                                                                  |                                              |
|                                                                                                    | << Back Next >> Cancel                       |
|                                                                                                    |                                              |

例程操作

程序例程操作顺序(例LPC1100TEST工程测试)

1. 首先打开LPC1100TEST文件夹双击 LPC1100TEST. Uv4工程文件,则会打开工程文件。

2. 工程文件中包含 StartUp(启动代码存放区), Source Code(源代码区), Common(共用代码)文件夹。

3. 连接好电源线和仿真器接线(ULINK2 与 JTAG)

4. 点击 Flash/Download 进行程序下载:如图

#### 北京胜创特电子科技有限公司 NXP 半导体专业推广商 www.strong-ic.com 🔣 LPC1100Test – 🛛 Vision4 File Edit View Project Flash Debug Peripherals Tools SVCS Window Help LOAD Download 🗋 🚰 🛃 🦪 🕺 🖄 🖻 🖳 Erase ada 🔛 🎬 🥔 📇 📲 👔 Project Configure Flash Tools... Ŧ 📩 timer16.c 100Test. c 🖃 🛅 ADC\_Release 19 \*\*\*\*\*\*\*\*\*\*\*\*\*\*\*\*\*\*\*\*\*\*\*\*\*\*\*\*\*\*\*\*\* 🖻 🔄 Source 20 #include "LPC11xx.h" 🗄 🔛 LPC1100Test. c 21 #include "gpio.h" 🖻 🔄 Startup 22 #include "adc.h" 📩 core\_cmO.c 23 #include "clkconfig.h" 🖹 system\_LPC11xx. c 24 #include "timer16.h" 📩 startup\_LPC11xx. s 25 🖻 🔁 Common 26 📩 gpio. c 27 #define Nms 2 📩 timer16.c 28 📩 adc. c 29 \* \* Main Function main() 📩 clkconfig. c . . ..

或者点击快捷图标:

| 🔣 LPC1100Test – μVision4                                                |                                                                                   |  |  |
|-------------------------------------------------------------------------|-----------------------------------------------------------------------------------|--|--|
| <u>F</u> ile <u>E</u> dit <u>V</u> iew <u>P</u> roject Fl <u>a</u> sh J | Qebug Pe <u>r</u> ipherals <u>T</u> ools <u>S</u> VCS <u>W</u> indow <u>H</u> elp |  |  |
| - C 💕 🖬 🥵 🕺 🛍 🖸 🕴                                                       | ← ⇒   隆 🎗 🥂 🖓 茸 津 //浜   🖄                                                         |  |  |
| i 🧇 🖾 🎬 🧼 🔠 🕎 🖬 🖬 🕅 下载和                                                 | 異序 🔄 🔊 📥 🔁                                                                        |  |  |
| Project Lond Download                                                   | LPC1100Test. c imeri6. c                                                          |  |  |
| E ADC_Release Download cod                                              | e to flash memory ************************                                        |  |  |
| 🖹 🥽 Source                                                              | 20   #include "LPC11xx.h"                                                         |  |  |
| 🗄 🔛 LPC1100Test. c                                                      | 21 #include "gpio.h"                                                              |  |  |
| 🖻 🄙 Startup                                                             | 22 #include "adc.h"                                                               |  |  |
| core_cm0.c                                                              | 23 #include "clkconfig.h"                                                         |  |  |
| - 🔛 system_LPC11xx.c                                                    | 24 #include "timer16.h"                                                           |  |  |
| 📩 startup_LPC11xx. s                                                    | 25                                                                                |  |  |
| 🖻 🔁 Common                                                              | 26                                                                                |  |  |
| 🔤 📩 gpio. c                                                             | 27 #define Nms 2                                                                  |  |  |
| 📩 timer16. c                                                            | 28 /************************************                                          |  |  |
| 🔛 adc. c                                                                | 29 ** Main Function main()                                                        |  |  |
| 🔛 📩 clkconfig. c                                                        | 30 _************************************                                          |  |  |
|                                                                         | Of int woin (woid)                                                                |  |  |

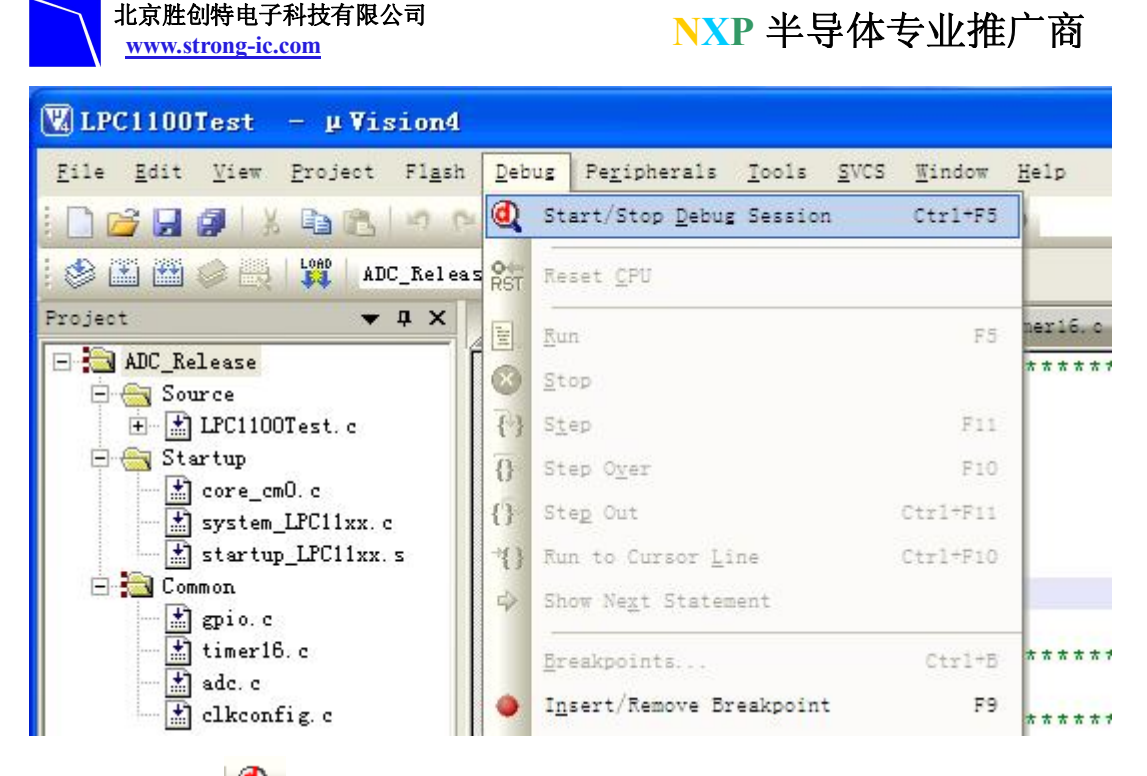

或者快捷图标: 🧟 来进行调试。

点击以后主显示区显示汇编程序代码,要查看源代码可以在单步之前右击鼠标选择 Show Source Code for current Address.如下图:

| LPC1100Test                                                                               | - μVision4                                                      |                                                                                                    |             |
|-------------------------------------------------------------------------------------------|-----------------------------------------------------------------|----------------------------------------------------------------------------------------------------|-------------|
| <u>F</u> ile <u>E</u> dit <u>V</u> iew                                                    | r <u>P</u> roject Fl <u>a</u> s                                 | h <u>D</u> ebug Pe <u>r</u> ipherals <u>T</u> ools <u>S</u> VCS <u>W</u> indow <u>H</u> elp                                                                                                    |             |
| i 🗋 😂 🗔 🧶 🗎                                                                               | 3 <b>B</b> B   9                                                | 이 (슈 아) 🕐 🎘 🎘 (建 幸 /// //) 🙋 💿 🔹 🔜 🖉 🔍 🧕 이                                                                                                    | 8 🌏 🔳 🔹     |
| i 👫   🗐 🚳   ᠻ                                                                             | • {}• {}• *{}                                                   |                                                                                                    |             |
| Registers                                                                                 | <b>→</b> ‡ ×                                                    | Disassembly                                                                                                    | 🗢 🛱 🗙       |
| Register                                                                                  | Value 🔺                                                         | 32: (                                                                                                    | ^           |
| Core<br>R0<br>R1<br>R2<br>R3<br>R4<br>R5<br>R5<br>R5<br>R7<br>R8<br>R7<br>R8<br>R9<br>R10 | 0x000000 c1<br>0x0000000<br>0x0000000<br>0x0000000<br>0x0000000 | 33: uint32_t interval;   0x000000D4 B538 PUSH (r3-r5, 1r)   34: SystemInit();   0x000000D6 F000F959 BL.W SystemTwite (Dun0000028C)   35: ADCInit(ADC_CLK); ✓   0x000000D4 485C LDR r0,[p   0x000000DC F000FE18 BL.W ADCInit();   0x000000DC F000FE18 BL.W ADCInit();   36: GPI0Init(); /*   37: CLKOUT Setun( CLKOUTCLK Set Program Counter Set Program Counter                                                                                                    | 1.KOIIT. mn |
| R11<br>R12<br>R13 (SP)<br>R14 (LR)<br>R15 (PC)<br>PC                                      | 0x0000000<br>0x0000000<br>0x10000270<br>0xfffffff<br>0x000000c0 | image: state of the state of the state o | de, h ₹ X   |

6. 利用窗口上的快捷调试图标来执行调试过程,图标如下: ADD: 北京市海淀区中关村大街 32 号新中发电子市场 5007 室 TEL: 010-82675858 FAX: 010-82638586

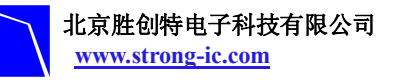

#### NXP 半导体专业推广商

| 🔣 LPC1100Test – µ Vision4              |                                               |                                                                                              |  |
|----------------------------------------|-----------------------------------------------|----------------------------------------------------------------------------------------------|--|
| <u>F</u> ile <u>E</u> dit <u>V</u> iew | <u>P</u> roject Flg                           | sh <u>D</u> ebug Pe <u>r</u> ipherals <u>T</u> ools <u>S</u> VCS <u>W</u> indow <u>H</u> elp |  |
| i 🗋 💕 🗐 🌒 🖡                            | X DB IN                                       | ● ◆● 原原原標準準//////◎                                                                           |  |
| i 👫 i 🗐 📀 i 🖓                          | <b>∂</b> <sup>2</sup> {} <sup>2</sup> *{}   < | > 🖸 🖬 🖷 🖓 🖉 - 📰 - 📰 - 📰 - 🎇 - 🔜 -                                                            |  |
| Registers                              | O- Step Ove                                   | er (F10) 快捷方式                                                                                |  |
| Register                               | Step over                                     | the current line                                                                             |  |
| - Core                                 |                                               | 33: uint32_t interval;                                                                       |  |
| RO                                     | 0x000000c1                                    | 0x000000D4 B538 PUSH (r3-r5,1r)                                                              |  |
| R1                                     | 0x00000000                                    | 34: SystemInit();                                                                            |  |
| R2                                     | 0x00000000                                    | 0x00000006 F000F959 BL.W SystemInit (0x0000038C                                              |  |
| R3                                     | 0x00000000                                    | 35: ADCInit( ADC CLK ): /* Initialize                                                        |  |
| R4                                     | 0x00000000                                    | 0x0000000 485C LDB r0.[pc.#368] : 00x000                                                     |  |
| R5                                     | 0x00000000                                    | OXODODODC FOODFF18 BL W ADCIDIT (OXODODD10)                                                  |  |
| R6                                     | 0x00000000                                    |                                                                                              |  |
| R7                                     | 0x00000000                                    |                                                                                              |  |
| R8                                     | 0x00000000                                    | adc. c 🛃 LPC1100Test. c 🛃 timer16. c 📄 timer16. h                                            |  |
| R9                                     | 0x00000000                                    | 20 tt Wain Function main()                                                                   |  |
| R10                                    | 0x00000000                                    | 23 "" Main Function Main()                                                                   |  |
| R11                                    | 0x00000000                                    | 30                                                                                           |  |
| R12                                    | 0x00000000                                    | 31 int main (void)                                                                           |  |
| R13 (SP)                               | 0x10000270                                    |                                                                                              |  |
| R14 (LR)                               | Uxtttfffff                                    | _ 33 uint32_t interval;                                                                      |  |
| R15 (PC)                               | 0x000000a0                                    | 34 SystemInit();                                                                             |  |
| ± xPSR                                 | 0x0100000                                     | DE ADCIDIT ADC CIVI. /* Initialize ADC                                                       |  |